### Children's Long-Term Support Waiver Agency Prior Authorization

April 28, 2025

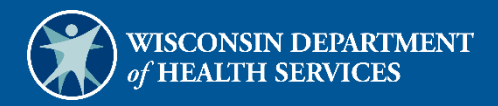

# **Table of Contents**

| 1 Introduction                                         | 1 |
|--------------------------------------------------------|---|
| 2 Access the Prior Authorization Page                  | 2 |
| 3 Upload a Prior Authorization File                    | 7 |
| 4 View Uploaded Prior Authorization File Results 1     | 1 |
| 5 Access Prior Authorization File Submission Template1 | 4 |
| 6 Submit a New Prior Authorization 1                   | 7 |
| 7 Search or Amend a Prior Authorization 2              | 5 |
| 8 Prior Authorization Search-Bulk                      | 1 |

## **1** Introduction

A prior authorization (PA) is a required authorization issued by the county waiver agency (CWA) before a provider may submit claims or receive payment for services and supports delivered to a Children's Long-Term Support (CLTS) participant. All CLTS services must have a PA, and all CLTS PAs are automatically approved once accepted into ForwardHealth.

CWAs can use the PA features on the ForwardHealth Portal (the Portal) to do the following:

- Upload a PA File
- View Upload PA File Results
- Access PA File Submission Template
- Submit a New PA
- Search or Amend a PA
- Search PAs in Bulk

#### **2** Access the Prior Authorization Page

1. Access the Portal at forwardhealth.wi.gov/.

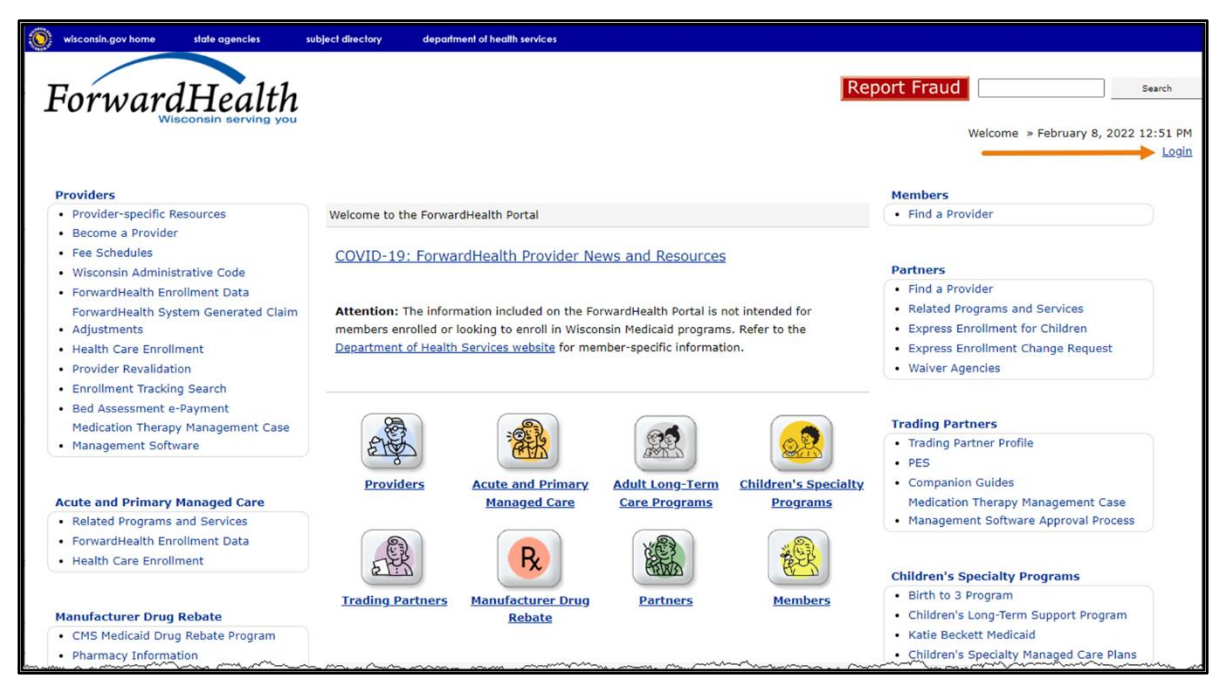

Figure 1 ForwardHealth Portal Homepage

2. Click Login. A Sign In box will be displayed.

| ForwardHealth                  |  |
|--------------------------------|--|
| Sign In                        |  |
| Username                       |  |
| 1                              |  |
| Keep me signed in              |  |
| Next                           |  |
| Unlock account?                |  |
| Help                           |  |
| Logging in for the first time? |  |

Figure 2 Sign In Box

3. Enter the user's username.

4. Click **Next**. A Verify with your password box will be displayed.

| Verify with your pa | assword |
|---------------------|---------|
| Password            |         |
| •••••               | ©       |
| Verify              |         |
| Forgot password?    |         |
| Back to sign in     |         |

Figure 3 Verify With Your Password Box

5. Enter the user's password.

6. Click Verify. The secure Waiver Agency page will be displayed.

| Wisconsin.gov home state agencies department of health services                                                                                                    |                                                              |
|----------------------------------------------------------------------------------------------------|--------------------------------------------------------------|
| ForwardHealth<br>Wisconsin Serving you                                                                                                    | Welcome Walver Agency Name » April 3, 2025 8:52 AM<br>Logout |
| Home         Search         Waiver Agency         Prior Authorization         Account         Contact Information           iC Functionality         User Guides         Certification         Message Center | Online Handbooks   Site Map                                  |
| You are logged in as WAIVER AGENCY NAME                                                                                                    | Search                                                       |
| CLTS User Guides                                                                                                    | Account Information                                          |
| <ul> <li>Children's Long-Term Support Waiver Agency Portal</li> </ul>                                                                                                    | Switch Organization                                          |
| <ul> <li>Children's Long-Term Support Waiver Agency Prior Authorization</li> </ul>                                                                                                    |                                                              |
| <ul> <li>Children's Long-Term Support Waiver High-Cost Request</li> </ul>                                                                                                    |                                                              |
| <ul> <li>Children's Long-Term Support Waiver Rate Setting Outlier Request</li> </ul>                                                                                                    | Quick Links                                                  |
| <ul> <li>Children's Long Term Support Waiver Program Eligibility and Enrollment</li> </ul>                                                                                                    | <ul> <li>Waiver Enrollment Wizard</li> </ul>                 |
| <ul> <li>Children's Long-Term Support Waiver Agency interChange Functionality</li> </ul>                                                                                                    | <ul> <li>Waiver Member Search</li> </ul>                     |
| CLTS Waiver Agency Training                                                                                                    | <ul> <li>Waiver Pend Wizard</li> </ul>                       |
| Currently, there are no CLTS Waiver Agency Trainings available.                                                                                                    | <ul> <li>SUD Health Home User Guide</li> </ul>               |
|                                                                                                    | Letters                                                      |
| CLTS Waiver Agency Reports                                                                                                    | Waiver Agency Portal Admin                                   |
| Enrollment Change Report                                                                                                    | Change Request                                               |
| Total Member List Report                                                                                                    | High-Cost and Outlier Requests                               |
| Disenrollment Report for Waiver Agencies                                                                                                    | Report Matrix                                                |
| Predictive Disenrollment Report                                                                                                    | Contraction and the                                          |
| Link Report for Waiver Agencies                                                                                                    |                                                              |
| Monthly Suspension Report for Waiver Agencies                                                                                                    |                                                              |
|                                                                                                    |                                                              |

Figure 4 Secure Waiver Agency Page

7. Click **Prior Authorization** on the main menu at the top of the page. The Prior Authorization page will be displayed.

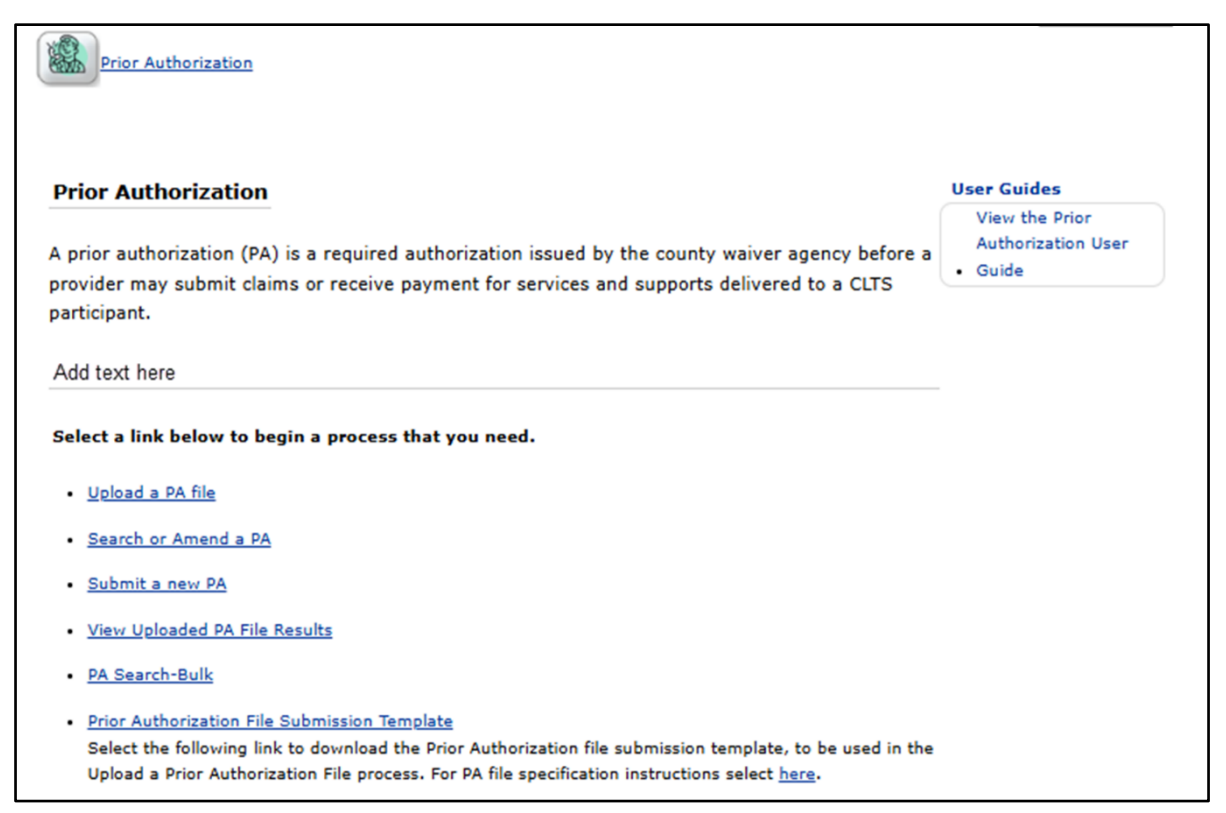

Figure 5 Prior Authorization Page

From the Prior Authorization page, CWAs can choose to do the following:

- Upload a Prior Authorization File
- View Uploaded Prior Authorization File Results
- Access Prior Authorization File Submission Template
- Submit a New Prior Authorization
- <u>Search or Amend a Prior Authorization</u>
- Prior Authorization Search-Bulk

### **3 Upload a Prior Authorization File**

Users can upload PA files for processing via the Upload a PA file link.

1. On the Prior Authorization page, click **Upload a PA file** to upload a file.

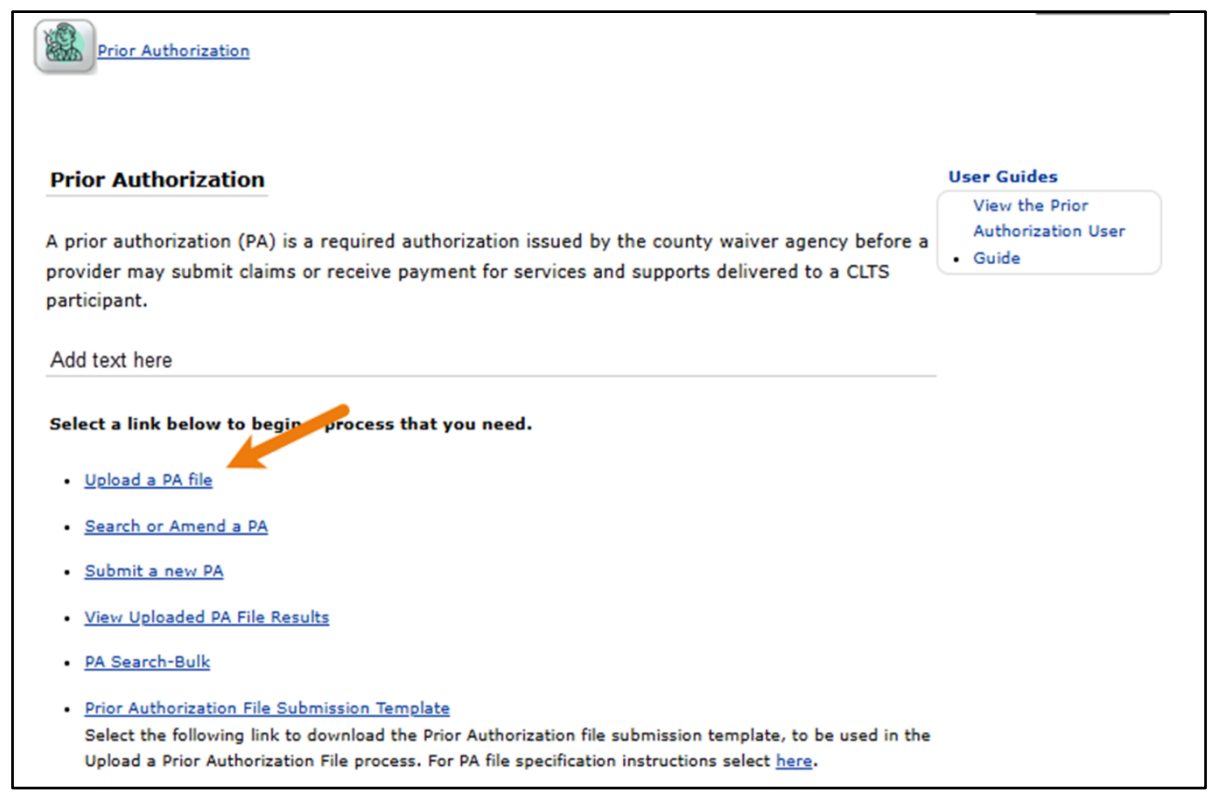

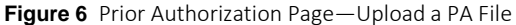

The Upload PA Files panel will be displayed.

| Upload PA Files                                     | 0    |
|-----------------------------------------------------|------|
| Required fields are indicated with an asterisk (*). |      |
| File to Upload                                      |      |
| File To Upload* Choose File No file chosen          | 1    |
|                                                     |      |
| Uploaded Files                                      |      |
| *** No rows found ***                               |      |
|                                                     |      |
| Submit                                              | Exit |

Figure 7 Upload PA Files Panel

- 2. Click Choose File. Navigate to the desired file and double-click to select for uploading.
- 3. Click **Upload File**. If there are errors, an error message will be displayed at the top of the page.

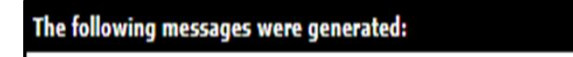

The file content contains errors. Please select the record from the Uploaded Files list to view the error reasons.

Figure 8 Error Message

4. Select the record under the Uploaded Files list to view the error reasons under the Select File Errors section.

| Upload PA Files     |                                                  | Ø           |
|---------------------|--------------------------------------------------|-------------|
| Required fields are | indicated with an asterisk (*).                  |             |
| File to Upload      | 1                                                |             |
| File To Upload*     | Choose File No file chosen                       | Upload File |
|                     |                                                  |             |
| Uploaded Files      | IS T                                             |             |
| File Name           | Error Count Upload Status                        |             |
| clts-pa-file-l      | layout (5).xlsx 2 Failed Validation              |             |
| Selected File [     | Detail                                           |             |
| Request Name        | clts-pa-file-layout (5).xlsx                     |             |
| Error Count         | 2                                                |             |
|                     |                                                  | delete      |
| Select File Err     | rors                                             |             |
| Record Type         | Row Number Error Message                         |             |
| н                   | 1 The CWA Org ID field length must be 8.         |             |
| н                   | 1 Invalid Date. Date must be in YYYYMMDD format. |             |
|                     |                                                  | Submit Exit |

**Figure 9** Upload PA Files Panel—Select File Errors

5. Click **delete** to delete the file, then go back and correct the errors in the file. Note: If there are any errors, the PA file will not be uploaded. All errors must be corrected to upload and submit the file.

6. Click **Upload File**. A confirmation message will be displayed at the top of the panel indicating the file has been successfully verified.

| oad PA Files                                     |             |                   |             |
|--------------------------------------------------|-------------|-------------------|-------------|
| uired fields are indicated with an asterisk (*). |             |                   |             |
| File to Upload                                   |             |                   |             |
| File To Upload* Choose File No file chosen       |             |                   |             |
|                                                  |             |                   | Upload File |
| Uploaded Files                                   |             |                   |             |
| File Name                                        | Error Count | Upload Status     |             |
| clts-pa-file-layout_(5).xlsx                     | 0           | Passed Validation |             |

**Figure 10** Upload PA Files Panel—Passed Validation

7. Click **Submit**. A confirmation message will be displayed at the top of the panel indicating the file has been successfully uploaded.

| te following messages were generated:<br>'our information was successfully uploaded. |             |                   |             |
|--------------------------------------------------------------------------------------|-------------|-------------------|-------------|
| oload PA Files                                                                       |             |                   |             |
| quired fields are indicated with an asterisk (                                       | *).         |                   |             |
| File to Upload                                                                       |             |                   |             |
|                                                                                      |             |                   |             |
| File To Upload* Choose File No file chose                                            | n           |                   |             |
|                                                                                      |             |                   | Upload File |
|                                                                                      |             |                   |             |
| Uploaded Files                                                                       |             |                   |             |
| File Name                                                                            | Error Count | Upload Status     |             |
| clts-pa-file-layout_(5).xlsx                                                         | 0           | Passed Validation |             |
|                                                                                      |             |                   | Submit E    |

Figure 11 Upload PA Files Panel—Successfully Uploaded

8. Click **Exit**. The information from the file will be used by ForwardHealth to create the PA that will be stored in interChange. Files will be processed twice daily, and CWAs will receive a response file.

#### 4 View Uploaded Prior Authorization File Results

Users can download the results of their uploaded PA files via the View Uploaded PA File Results link.

1. On the Prior Authorization page, click View Uploaded PA File Results.

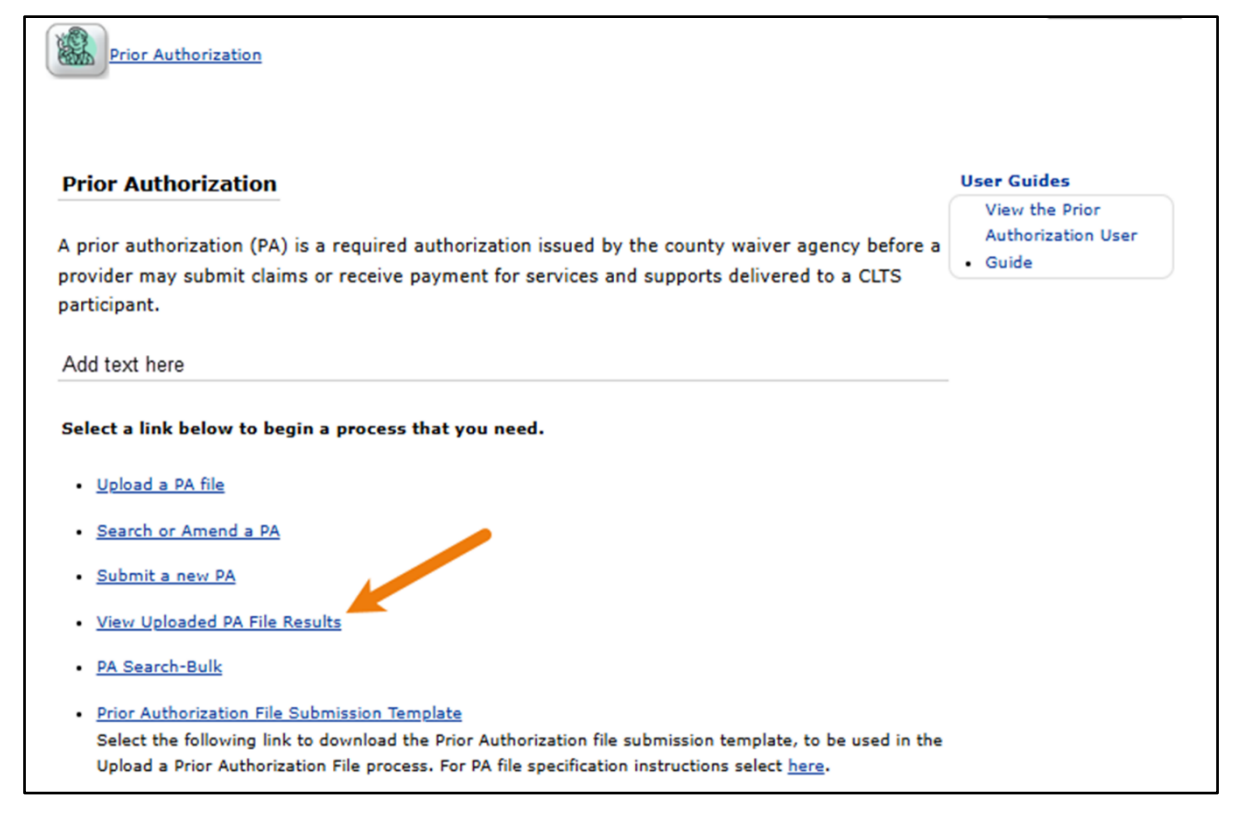

Figure 12 Prior Authorization Page—View Uploaded PA File Results

The View Uploaded PA File Results panel will be displayed.

| Vi | ew Uploaded PA File Results                                                                               |             |               |             |               | 3    |  |  |  |  |  |
|----|----------------------------------------------------------------------------------------------------|-------------|---------------|-------------|---------------|------|--|--|--|--|--|
| Re | Required fields are indicated with an asterisk (*).                                                       |             |               |             |               |      |  |  |  |  |  |
|    | <ul> <li>Select a row below to download the results of your uploaded prior authorization file.</li> </ul> |             |               |             |               |      |  |  |  |  |  |
| ſ  | CLTS PA Downloads                                                                                         |             |               |             |               |      |  |  |  |  |  |
|    | File Name                                                                                                 | Upload Date | <u>Status</u> | Error Count | Total Records |      |  |  |  |  |  |
|    | clts-pa-file-layout_(5).xlsx                                                                              | 12/20/2024  | Processed     | 0           | 1             |      |  |  |  |  |  |
|    |                                                                                                    |             |               |             |               |      |  |  |  |  |  |
|    |                                                                                                    |             |               |             |               |      |  |  |  |  |  |
|    |                                                                                                    |             |               |             |               |      |  |  |  |  |  |
|    |                                                                                                    |             |               |             |               | Exit |  |  |  |  |  |

Figure 13 View Uploaded PA File Results Panel

2. Click the desired row to download the results of the uploaded PA file. The panel will be displayed with the file name listed under the Download Selected File section.

| ew Uploaded I                | PA File Results     |                    |                 |                    |               |   |
|------------------------------|---------------------|--------------------|-----------------|--------------------|---------------|---|
| quired fields ar             | e indicated with an | ı asterisk (*).    |                 |                    |               |   |
| Select a row l               | below to download   | the results of you | r uploaded prio | or authorization f | ile.          |   |
| CLTS PA Dow                  | nloads              |                    |                 |                    |               |   |
| File Name                    |                     | Upload Date        | <u>Status</u>   | Error Count        | Total Records |   |
| clts-pa-file-layout_(5).xlsx |                     | 12/20/2024         | Processed       | 0                  | 1             |   |
| File Name                    | clts-pa-file-layout | _(5).xlsx          |                 |                    | /             |   |
| File Name                    | clts-pa-file-layout | _(5).xlsx          |                 |                    |               |   |
| Date Upload                  |                     |                    |                 |                    |               |   |
| Date Upload                  | 12/20/2024          |                    |                 |                    | Deverland DA  | 1 |
| Date Upload                  | 12/20/2024          |                    |                 |                    | Download PA   |   |
| Date Upload                  | 12/20/2024          |                    |                 |                    | Download PA   |   |
| Date Upload                  | 12/20/2024          |                    |                 |                    | Download PA   |   |

Figure 14 View Uploaded PA File Results Panel—Download PA

3. Click **Download PA**. The PA file will be downloaded.

4. Navigate to the location in which the PA file was downloaded on the computer.

| 🖊   🛃 📮   Downloads                                                             |              |                         |                    |                           | _ | Х      |
|---------------------------------------------------------------------------------|--------------|-------------------------|--------------------|---------------------------|---|--------|
| File Home Share View                                                            |              |                         |                    |                           |   | ~ ?    |
| $\leftarrow$ $\rightarrow$ $\checkmark$ $\uparrow$ $\clubsuit$ > This PC > Down | nloads       |                         | <b>∨ じ</b> Se      | arch Downloads            |   | Ą      |
| DXC-Desktop-Backup                                                              | ^            | Name V                  | Date modified      | Туре                      |   | Size ^ |
| 📜 Microsoft Teams Chat Files                                                    |              | ✓ Today (1)             |                    |                           |   |        |
| Recordings                                                                      | ÷            | Clts-pa-file-layout (5) | 12/20/2024 2:23 PM | Microsoft Excel Worksheet |   |        |
| 🗢 This PC                                                                       |              | ✓ Earlier this week (5) |                    |                           |   |        |
| 🧊 3D Objects                                                                    | $\checkmark$ | <                       |                    |                           |   | >      |
| 1,025 items                                                                     |              |                         |                    |                           |   |        |

Figure 15 Downloaded File

5. Double-click to open the file. The PA file results will be displayed in Microsoft Excel Worksheet.

| *                        | AutoSave  | • Of        |                                                                                                    | al ~ ⊽ clts-pa-fil                                          | e-layout (5) - Read                                                             | I-Only 🌘 Interna              | l, Proprietary • Sa                                           | ved to this PC $\sim$     | ₽ Search                                  |                            |                  |                     |                      |                                           | - 0                      | ×      |
|--------------------------|-----------|-------------|----------------------------------------------------------------------------------------------------|-------------------------------------------------------------|---------------------------------------------------------------------------------|-------------------------------|---------------------------------------------------------------|---------------------------|-------------------------------------------|----------------------------|------------------|---------------------|----------------------|-------------------------------------------|--------------------------|--------|
| Fil                      | e Hom     | e Inse      | rt Draw Pag                                                                                                    | ge Layout Formula                                           | as Data Revi                                                                    | iew View A                    | utomate Help                                                  | Acrobat                   |                                           |                            |                  |                     |                      | 모 Con                                     | nments 🖻 🖻 Sl            | nare 👻 |
| P                        | aste      | B<br>B<br>B | $\begin{array}{c c} I & U & V \\ \hline I & U & V \\ \hline A^{*} & A^{*} \\ \hline A^{*} & A^{*} \\ \hline Font \end{array}$ | → = = =<br>A <sup>×</sup> = = = =<br>E = = ≫ →<br>Alignment | 20<br>30<br>30<br>40<br>50<br>50<br>50<br>50<br>50<br>50<br>50<br>50<br>50<br>5 | ✓ 🔛 Co<br>% ୨ 🖽 For<br>☞ Cel  | nditional Formatti<br>mat as Table ~<br>Il Styles ~<br>Styles | ng × I Inser              | t v ∑ v<br>ie v ⊈ v<br>natv & v<br>s Edit | Ź∇ ~<br>Sensiti<br>Sensiti | ivity Add-       | ins Analyze<br>Data | e Create<br>and Shar | PDF Creat<br>re link Share<br>Adobe Acrob | e PDF and<br>via Outlook | ~      |
| 03                       | ~         | . : >       | <ul> <li><i>fx</i> &gt; 10</li> </ul>                                                                                         | )                                                           |                                                                                 |                               |                                                               |                           |                                           |                            |                  |                     |                      |                                           |                          | ~      |
|                          | А         |             | В                                                                                                    | с                                                           | D                                                                               | E                             | F                                                             | G                         | н                                         | 1                          | J                | K                   | L                    | М                                         | N                        |        |
| 1 H<br>2 R<br>3 D<br>4 T | ECORD TYP | E FIELD     | 12345678<br>RECORD NUMBER<br>1<br>1                                                                                           | 20241209<br>COUNTY WAIVER ID<br>12345678                    | CWAAUTHNUM                                                                      | MEM MEDICAID II<br>1234567890 | AUTH START DATE<br>20240701                                   | AUTH END DATE<br>20250520 | DIAGNOSIS COD<br>Z418                     | ESERVICE CODE<br>T2018     | MODIFIER 1<br>GT | MODIFIER 2          | MODIFIER 3           | MODIFIER 4                                | UNITS APPROV             | ED /   |
| 5                        |           | _           |                                                                                                    |                                                             |                                                                                 |                               |                                                               |                           |                                           |                            |                  |                     |                      |                                           |                          |        |
| -                        | •         | CLTS        | PA Inbound File                                                                                                    | layout 🔶                                                    |                                                                                 |                               |                                                               |                           | E 4                                       |                            |                  |                     | -                    |                                           |                          | Þ      |
| Read                     | ty 🐻      | C Access    | ibility: Good to go                                                                                                    |                                                             |                                                                                 |                               |                                                               |                           |                                           | Ę                          | Display Setti    | ings 🖽              |                      | ]                                         | +                        | 100%   |

Figure 16 Downloaded PA File

- 6. Click Save As. Name the file.
- 7. Choose a location on the computer or network. Save the file.

#### 5 Access Prior Authorization File Submission Template

The Prior Authorization File Submission Template allows the user to input required PA information into a template used to create a PA request.

1. On the Prior Authorization page, click **Prior Authorization File Submission Template** to download the template.

| Prior Authorization                                                                                                    |                                                                |
|----------------------------------------------------------------------------------------------------|----------------------------------------------------------------|
| Prior Authorization<br>A prior authorization (PA) is a required authorization issued by the county waiver agency before a<br>provider may submit claims or receive payment for services and supports delivered to a CLTS<br>participant. | User Guides<br>View the Prior<br>Authorization User<br>• Guide |
| Add text here                                                                                                    | -                                                              |
| Select a link below to begin a process that you need. <ul> <li>Upload a PA file</li> </ul>                                                                                                    |                                                                |
| Search or Amend a PA                                                                                                    |                                                                |
| <u>Submit a new PA</u> <u>View Uploaded PA File Results</u>                                                                                                    |                                                                |
| <ul> <li><u>PA Search-Bulk</u></li> <li><u>Prior Authorization File Submission Template</u><br/>Select the following link to download the Prior Authorization file submission template, to be used in the</li> </ul>                     |                                                                |
| Upload a Prior Authorization File process. For PA file specification instructions select here.                                                                                                    |                                                                |

Figure 17 Prior Authorization Page—Prior Authorization File Submission Template

2. Navigate to the location where the template file was downloaded on the computer.

| 🖊   🕑 📜 🖛   Downloads                                                           |              |                                           |                    |                             |   |        | $\times$ |
|---------------------------------------------------------------------------------|--------------|-------------------------------------------|--------------------|-----------------------------|---|--------|----------|
| File Home Share View                                                            |              |                                           |                    |                             |   | $\sim$ | / ?      |
| $\leftarrow$ $\rightarrow$ $\checkmark$ $\uparrow$ $\clubsuit$ > This PC > Down | loads        |                                           | ٽ ~                | Search Downloads            |   |        | Q        |
| Professional                                                                    | ^            | Name V                                    | Date modified      | Туре                        |   | Size   | ^        |
| Screenshots                                                                     |              | ✓ Today (1)                               |                    |                             |   |        | - 1      |
| 😹 Creative Cloud Files                                                          |              | pa_submission_templ                       | 12/20/2024 10:59 A | . Microsoft Excel Worksheet |   |        |          |
| loneDrive - Gainwell Technologies                                               |              | <ul> <li>Earlier this week (5)</li> </ul> |                    |                             | • |        |          |
| 📕 Apps                                                                          |              | 👜 CWA Prior Authorizati                   | 12/17/2024 2:36 PM | Microsoft Word Document     |   |        | ~        |
| Attachments                                                                     | $\checkmark$ | <                                         |                    |                             |   |        | >        |
| 1,025 items                                                                     |              |                                           |                    |                             |   |        |          |

Figure 18 Downloaded File

3. Double-click to open the file. The Prior Authorization File Submission Template will be displayed with the required PA fields in Microsoft Excel Worksheet.

| ¢                | AutoSa    | ive 💽 🤇     | off) 🖪 5     | ) ~ (² ~     | ÷      | pa_submission_template (1                                   | ) 🛡 li | nternal, Propr | etary • Saved | d to this PC 丶 | /               | Q                 |                     | -                        |                     | ×      |
|------------------|-----------|-------------|--------------|--------------|--------|-------------------------------------------------------------|--------|----------------|---------------|----------------|-----------------|-------------------|---------------------|--------------------------|---------------------|--------|
|                  | File Ho   | me In       | nsert Draw   | Page La      | ayout  | Formulas Data R                                             | view   | View Au        | itomate I     | Help Acro      | obat            |                   | Γ                   | omments                  | ि st                | nare 🗸 |
| ,                | Clipboard | A<br>Font   | Alignment    | %<br>Number  | E C    | onditional Formatting ~<br>ormat as Table ~<br>ell Styles ~ | Cells  | Editing        | Sensitivity   | Add-ins        | Analyze<br>Data | Create<br>and Sha | e PDF<br>are link S | Create PDF<br>hare via O | )<br>Fand<br>utlook |        |
| R                | 8         |             | X V fr       |              |        | Styles                                                      |        |                | Sensitivity   | Add-Ins        |                 |                   | Adobe               | Acrobat                  |                     | ~      |
|                  | C         | · · · · · · | Jx -         | P            |        | Q                                                           |        | R              |               |                | S               |                   |                     | Т                        |                     |        |
| 1<br>2<br>3<br>4 | AUTH DOL  | LARAMT      | BILLING PROV | /IDER NUM (I | MA ID) | AUTH REVISION INDICATO                                      | R FC   | RWARDHEAL      | TH PA NUM.    | RENDERING      | PROVIDER        | TYPE R            | ENDERIN             | PROVIDE                  | RNUMB               | R      |
| 5                |           |             |              |              |        |                                                             |        |                |               |                |                 |                   | ~                   |                          |                     | •      |
|                  | 4         | CLT         | S PA Inboun  | d File layo  | out    | (+)                                                         |        |                | 1.1           | 1              |                 |                   |                     |                          |                     |        |

Figure 19 Prior Authorization File Submission Template

- 4. Fill out the template with the required information.
- 5. Follow the instructions under the <u>Upload a Prior Authorization File</u> chapter of this user guide. Multiple PAs can be submitted at one time.

6. On the Prior Authorization page, click **here** for PA file specification instructions.

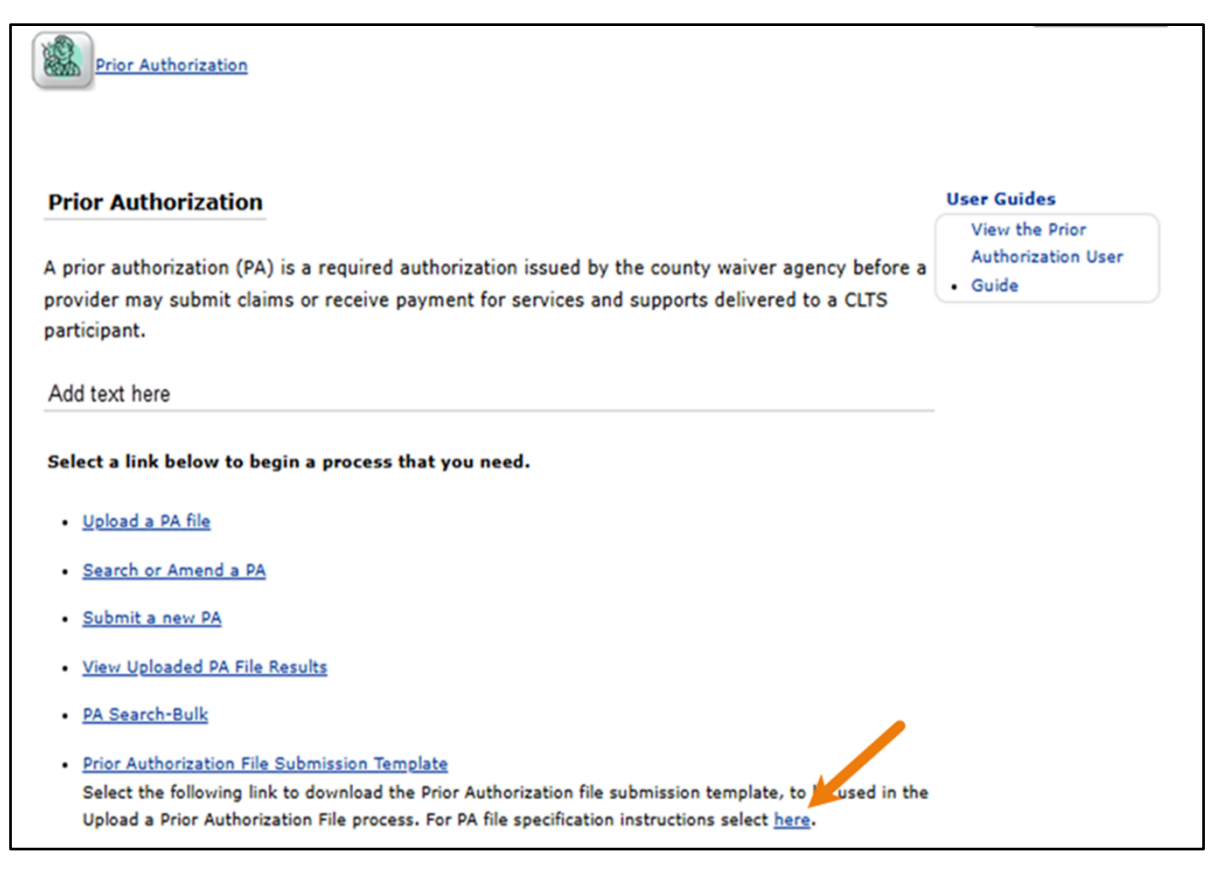

Figure 20 Prior Authorization Page

#### **6** Submit a New Prior Authorization

Users can submit a new PA via the Submit a new PA link.

1. On the Prior Authorization page, click **Submit a new PA**.

| Prior Authorization                                                                                                    |                                                                |
|----------------------------------------------------------------------------------------------------|----------------------------------------------------------------|
| Prior Authorization A prior authorization (PA) is a required authorization issued by the county waiver agency before a provider may submit claims or receive payment for services and supports delivered to a CLTS participant.                                                               | User Guides<br>View the Prior<br>Authorization User<br>• Guide |
| Add text here Select a link below to begin a process that you need.                                                                                                    |                                                                |
| <u>Upload a PA file</u> <u>Search or Amend a PA</u> <u>Submit a new PA</u>                                                                                                    |                                                                |
| <u>View Uploaded PA File Results</u> PA Search-Bulk                                                                                                    |                                                                |
| <ul> <li>Prior Authorization File Submission Template</li> <li>Select the following link to download the Prior Authorization file submission template, to be used in the<br/>Upload a Prior Authorization File process. For PA file specification instructions select <u>here</u>.</li> </ul> |                                                                |

Figure 21 Prior Authorization Page—Submit a New PA

#### The Service Information panel will be displayed.

| Mambas Information               |                  |            |                       |                 |
|----------------------------------|------------------|------------|-----------------------|-----------------|
| member information               |                  |            |                       |                 |
| Member ID*                       |                  |            |                       |                 |
| First Name                       |                  |            |                       |                 |
| Last Name                        |                  |            |                       |                 |
| Start Date*                      |                  |            |                       |                 |
| End Date*                        |                  |            |                       |                 |
| Service Information              |                  |            |                       |                 |
| Billing Provider ID <sup>3</sup> |                  | 10.0       |                       |                 |
| CWA PA Numbe                     |                  | [ Sea      | rcn j                 |                 |
| Primary Diagnosis Code           |                  | [ Search ] | Primary Diag Descri   | intion          |
|                                  |                  | [ Search ] |                       |                 |
| Secondary Diagnosis Code         | ł                | [ Search ] | Secondary Diag Descri | iption //       |
| Line Item                        |                  |            |                       |                 |
| Service Type Code*               | Procedure Code   | *          |                       |                 |
| Procedure Code                   |                  | Search 1   |                       |                 |
| Service Code Description         |                  |            |                       |                 |
| Modifiers                        | [ Sea            | irch ]     | [Search ] [Sea        | arch ] [ Search |
| Place of Service                 | 99 - Other Place | of Service |                       |                 |
| Units                            | C                | 0          |                       |                 |
| Dollar Amount                    | \$0.00           | 2          |                       |                 |
|                                  |                  |            |                       |                 |

Figure 22 Service Information Panel

2. Enter the member ID in the Member ID field and click outside the field to automatically populate the First Name and Last Name fields.

| Service Informat    | ion                      |                  |                            | Ø          |
|---------------------|--------------------------|------------------|----------------------------|------------|
| Required fields are | indicated with an asteri | sk (*).          |                            |            |
| Member Infor        | mation                   |                  |                            |            |
| Member ID*          | 01234567890              |                  |                            |            |
| First Name          | DANNY                    |                  |                            |            |
| Last Name           | CLTS                     |                  |                            |            |
| Start Date*         |                          |                  |                            |            |
| End Date*           |                          |                  |                            |            |
|                     |                          |                  |                            |            |
| C. Consider Inform  |                          |                  |                            |            |
| Service Inform      | mation                   |                  |                            |            |
| Billing             | Provider ID*             | [ Se             | arch ]                     |            |
| CWA                 | A PA Number              |                  |                            |            |
| Primary Diag        | nosis Code*              | [Search]         | Primary Diag Description   | on //      |
| Secondary Dia       | agnosis Code             | [ Search ]       | Secondary Diag Description | on //      |
|                     |                          |                  |                            |            |
| C Line Item         |                          |                  |                            |            |
|                     |                          |                  |                            |            |
| Service 1           | ype Code* Procedure      | Code 🗸           |                            |            |
| Proce               | edure Code               | [ Search ]       |                            |            |
| Service Code I      | Description              |                  |                            |            |
|                     | Modifiers                | [ Search ]       | [ Search ] [ Search        | [ Search ] |
| Place               | of Service 99 - Other    | Place of Service |                            |            |
| 0.1                 | Units                    | 0                |                            |            |
| Doi                 | lar Amount               | \$0.00           |                            |            |
|                     |                          |                  |                            |            |
|                     |                          |                  |                            |            |
|                     |                          | N.               |                            | Cancel     |

Figure 23 Service Information Panel—Member Information

- 3. Enter the remaining information. Note: All fields with an asterisk are required.
- 4. In the Billing Provider ID<sup>\*</sup> field, the CWA will only select provider type "88" along with the appropriate service location for their PA when searching for their billing provider ID. To do this, complete the following steps:

a. Under the Service Information section, click **[Search]** next to the Billing Provider ID<sup>\*</sup> field.

| Service Information               |                     |                                        | 0                                      |
|-----------------------------------|---------------------|----------------------------------------|----------------------------------------|
| Required fields are indicated wit | th an asterisk (*). |                                        |                                        |
| Member Information                |                     |                                        |                                        |
| Member ID*                        |                     |                                        |                                        |
| First Name                        |                     |                                        |                                        |
| Last Name                         |                     |                                        |                                        |
| Start Date*                       | <b>•••</b>          |                                        |                                        |
| End Date*                         |                     |                                        |                                        |
|                                   |                     |                                        |                                        |
| Service Information               |                     |                                        |                                        |
| Billing Provider ID*              |                     | [ Search ]                             |                                        |
| CWA PA Number                     |                     |                                        |                                        |
| Primary Diagnosis Code*           | [ Search            | ] Primary Diag Description             | 1.                                     |
| Secondary Diagnosis Code          | [ Search            | ] Secondary Diag Description           | 1.                                     |
|                                   |                     | mmmmmmmmmmmmmmmmmmmmmmmmmmmmmmmmmmmmmm | ~~~~~~~~~~~~~~~~~~~~~~~~~~~~~~~~~~~~~~ |

**Figure 24** Service Information Panel—Billing Provider ID<sup>\*</sup> Field

The Billing Provider ID Search panel will be displayed.

| 📕 Billing Provider | ID         |   |        |             |       |
|--------------------|------------|---|--------|-------------|-------|
|                    |            |   |        | <u>Help</u> | Close |
| Search             |            |   |        |             | 0     |
| Provider ID        |            |   |        |             |       |
| Business OR        |            |   |        |             |       |
| Last Name          |            |   |        |             |       |
| First, MI          |            |   |        |             |       |
| Financial Payer    | ALL PAYERS | ~ |        |             |       |
|                    |            |   | search | cle         | ear   |
| •                  |            |   |        |             |       |
|                    |            |   |        |             | .4    |

Figure 25 Billing Provider ID Panel

- Click **Help** to access the @neTouch Help page.
- Click **Close** to return to the Service Information panel.

b. Enter the search criteria and click **search**. The search results will be displayed at the bottom of the panel. The Type column displays the provider type, and the Address, City, State, and Zip columns display the service location information.

|    | Billing Provider I | D           |         |                 |                      |                    |      |                             |            |                |         |       |           |       | ^  |
|----|--------------------|-------------|---------|-----------------|----------------------|--------------------|------|-----------------------------|------------|----------------|---------|-------|-----------|-------|----|
| I  |                    |             |         |                 |                      |                    |      |                             |            |                |         |       | Help      | Close |    |
| l  | Search             |             |         |                 |                      | Ø                  |      |                             |            |                |         |       |           |       |    |
| I  | Provider ID        |             |         |                 |                      |                    |      |                             |            |                |         |       |           |       |    |
| I. |                    |             |         |                 |                      |                    |      |                             |            |                |         |       |           |       |    |
| L  | Business OR        | CLTS        |         |                 |                      |                    |      |                             |            |                |         |       |           |       |    |
| I. | Last Name          |             |         |                 |                      |                    |      |                             |            |                |         |       |           |       |    |
| I. | First, MI          |             |         |                 |                      |                    |      |                             |            |                |         |       |           |       | 1  |
| L  | Financial Payer    | ALL DAVERS  |         | ~               |                      |                    |      |                             |            |                |         |       |           |       |    |
| I. |                    |             |         |                 |                      |                    |      |                             |            |                |         |       |           |       | 11 |
| L  |                    |             |         |                 | search               | clear              |      |                             |            |                |         |       |           |       |    |
| L  |                    |             |         |                 |                      |                    |      |                             |            |                |         |       |           |       |    |
| L  |                    | _           | _       | _               |                      |                    |      |                             | _          |                | _       |       | _         |       |    |
|    | Search Results     |             |         |                 |                      |                    |      |                             |            |                |         |       |           |       | 11 |
| L  | National           | Program     |         |                 |                      |                    |      |                             |            | s 📕            |         |       |           |       |    |
| L  | Provider ID /      | Provider ID | Base ID | Financial Payer | Billing Status       | Name               | Type | Description                 | Taxonomy   | Address        | City    | State | Zie       |       |    |
| L  | 1212121212         | 00000001    | 111111  | TXIX            | Biller and Performer | CLTS892 HERRERA2   | 88   | Childrens Long Term Support | 111B00000X | 123 MAIN ST    | MADISON | WI    | 53708-000 | 10    |    |
| L  | 6767676767         | 000000004   | 44444   | TXIX            | Biller and Performer | CLTS888 HERRERA    | 88   | Childrens Long Term Support | 111B00000X | 123 NORTH ST   | MADISON | WI    | 53705-000 | 00    |    |
| L  | 6767676767         | 000000004   | 44444   | TXIX            | Biller and Performer | CLTS888 HERRERA    | 24   | Pharmacy                    | 333B00000X | 123 FIRST ST   | MADISON | WI    | 53705-000 | 10    | 1  |
| L  | 6767676767         | 000000004   | 44444   | TXIX            | Biller and Performer | CLTS888 HERRERA    | 88   | Childrens Long Term Support | 111B00000X | 123 SOUTH AVE. | MADISON | WI    | 53562-060 | 18    |    |
| L  | 5656565656         | 000000003   | 333333  | TXIX            | Biller and Performer | CLTS892 HERRERA    | 88   | Childrens Long Term Support | 111B00000X | 123 SECOND ST  | MADISON | WI    | 53705-000 | 10    |    |
| I. | 3434343434         | 000000002   | 222222  | TXIX            | Biller and Performer | CLTS894 HERRERA2   | 88   | Childrens Long Term Support | 000B00000X | 123 THIRD ST   | MADISON | WI    | 53708-000 | 10    |    |
| L  | 0000000000         | 000000006   | 777777  | TXIX            | Biller and Performer | CLTS890 HERRERA    | 88   | Childrens Long Term Support | 000B00000X | 123 9TH ST     | MADISON | WI    | 53705-000 | 10    |    |
| H  | 0987654321         | 122222222   | 888888  | TXIX            | Biller and Performer | CLTS TEST          | 88   | Childrens Long Term Support | 000XX0000X | 111 PARK LN    | MADISON | WI    | 53715-578 | 3     |    |
| L  | 0987654321         | 34444444    | 999999  | TXIX            | Biller and Performer | CLTS TEST          | 24   | Pharmacy                    | 000XX0000X | 111 PARK LN    | MADISON | WI    | 53715-578 | 3     |    |
| 1  | 4555555555         | 000000005   | 566666  | XIX             | Biller and Performer | CLTS894 HERRERA GA | 88   | Childrens Long Term Support | 456B00000X | 123 WEST AVE.  | MADISON | WI    | 53705-007 | /6    |    |
|    |                    |             |         |                 |                      | Pre                | W 12 | 34567 Next                  |            |                |         |       |           |       |    |
| ł  |                    |             |         |                 |                      |                    |      |                             |            |                |         |       |           |       | •  |
| 4  |                    |             |         |                 |                      |                    |      |                             |            |                |         |       |           |       | ,  |

Figure 26 Billing Provider ID Panel—Search Results

- c. To search for the provider ID, click **Prev** or **Next** at the bottom of the page.
- d. Double-click the desired row. The Billing Provider ID<sup>\*</sup> field will be populated under the Service Information section.

| Service Information                                                                                                    |                    |                            | 0  |
|----------------------------------------------------------------------------------------------------|--------------------|----------------------------|----|
| Required fields are indicated wit                                                                                                    | h an asterisk (*). |                            |    |
| Member Information                                                                                                    |                    |                            |    |
| Member ID*                                                                                                    |                    |                            |    |
| First Name                                                                                                    |                    |                            |    |
| Last Name                                                                                                    |                    |                            |    |
| Start Date*                                                                                                    |                    |                            |    |
| End Date*                                                                                                    |                    |                            |    |
| Service Information                                                                                                    |                    |                            |    |
| Billing Provider ID*                                                                                                    | 0987654321 NPI     | [ Search ]                 |    |
| CWA PA Number                                                                                                    |                    |                            |    |
| Primary Diagnosis Code*                                                                                                    | [ Search ]         | Primary Diag Description   | 1. |
| Secondary Diagnosis Code                                                                                                    | [ Search ]         | Secondary Diag Description | 1. |
| man man man man man and man and a second man and a second second |                    |                            |    |

Figure 27 Service Information Panel—Billing Provider ID\* Field Populated

5. Once all information is entered, click **Next**. The PA Summary panel will be displayed.

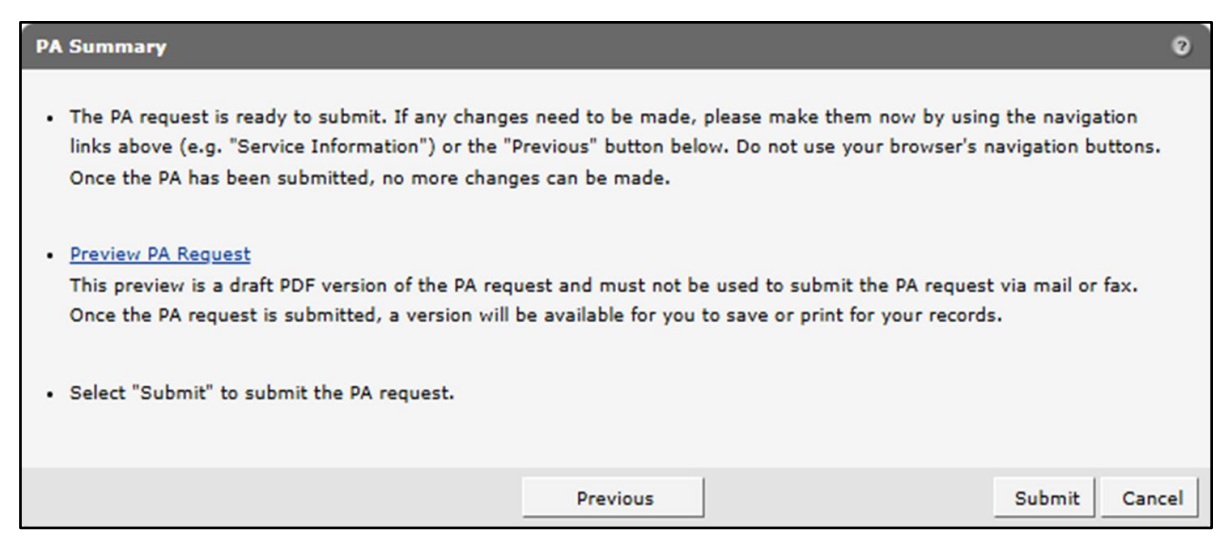

Figure 28 PA Summary Panel

6. Click **Preview PA Request**. A PDF version of the PA request will be displayed.

| ٢    | ≡ |                                                                                                    |                                                                                                    |                                                                                                |                                               |                                                                                                    |                                          |                                       |                                                                |                                                             | Q                                                                         | IC                                                                        |                                                | Shi                                      | are 🕼                                              | Sign In |
|------|---|----------------------------------------------------------------------------------------------------|----------------------------------------------------------------------------------------------------|------------------------------------------------------------------------------------------------|-----------------------------------------------|----------------------------------------------------------------------------------------------------|------------------------------------------|---------------------------------------|----------------------------------------------------------------|-------------------------------------------------------------|---------------------------------------------------------------------------|---------------------------------------------------------------------------|------------------------------------------------|------------------------------------------|----------------------------------------------------|---------|
| k,   |   |                                                                                                    |                                                                                                    |                                                                                                |                                               |                                                                                                    |                                          |                                       |                                                                |                                                             |                                                                           |                                                                           |                                                |                                          |                                                    | đ       |
| e,   |   | DEPARTMENT O<br>ForwardHealth<br>F-11018 (05/13)                                                              | OF HEALTH SER                                                                                                   | VICES                                                                                          |                                               |                                                                                                    |                                          |                                       |                                                                | E                                                           | HS 152.06(                                                                | 3)(h), 153.0                                                              | DHS<br>6(3)(g), 15                             | STATE C<br>106.03(4), W<br>4.06(3)(g), W | DF WISCONSIN<br>is. Admin. Code<br>is. Admin. Code | e       |
| 1.   |   | Providers may su                                                                                              | hmit price authoria                                                                                             |                                                                                                | UTH                                           | ORI                                                                                                    | FOR                                      | ION                                   | REQ                                                            |                                                             | FORM (                                                                    | PA/RF)                                                                    | dianth D                                       | vice Authoriza                           | tion Suite                                         | 00      |
| Q    |   | 88, 313 Blettner E<br>Request Form (P                                                                         | Ioulevard, Madiso<br>A/RF) Completion                                                                           | n, WI 53784. Ins<br>Instructions.                                                              | tructio                                       | ns: Ty                                                                                                    | pe or j                                  | print c                               | learly. B                                                      | efore com                                                   | pleting this f                                                            | iorm, read t                                                              | he service-                                    | specific Prior                           | Authorization                                      |         |
|      |   | SECTION I -                                                                                                   | PROVIDER IN                                                                                                    | FORMATION                                                                                      |                                               |                                                                                                    |                                          |                                       |                                                                |                                                             |                                                                           |                                                                           |                                                |                                          |                                                    |         |
|      |   | <ol> <li>Check only #</li> <li>HealthChe</li> </ol>                                                           | applicable<br>tck "Other Service                                                                                | ns"                                                                                            |                                               | 14                                                                                                    | 47 - C                                   | ess Ty<br>Childr                      | pe<br>ens Lo                                                   | ng-                                                         | 3. Telepho                                                                | ne Number                                                                 | - Daling I                                     | Provider                                 |                                                    |         |
| ini, |   | Wisconsin                                                                                                    | Chronic Disease                                                                                                 | Program (WCDP                                                                                  | 7                                             | Te                                                                                                    | erm S                                    | Suppo                                 | ort                                                            |                                                             | (101)                                                                     | 010-010                                                                   | D                                              |                                          |                                                    |         |
|      |   | 4. Name and Ad                                                                                                | ktress — Billing P                                                                                              | rovider (Street, C                                                                             | iky, Sta                                      | te, Zil                                                                                                    | 2+4 Co                                   | de)                                   |                                                                |                                                             | Sa. Billing                                                               | Provider No.                                                              | mber                                           |                                          |                                                    |         |
| Ó,   |   | CLTS TEST                                                                                                    | r                                                                                                    |                                                                                                |                                               |                                                                                                    |                                          |                                       |                                                                |                                                             | 0007                                                                      | E 4334                                                                    |                                                |                                          |                                                    |         |
|      |   | 111 PARK                                                                                                    | LN                                                                                                    |                                                                                                |                                               |                                                                                                    |                                          |                                       |                                                                |                                                             | 5b. Billing                                                               | Provider Ta                                                               | stonomy C                                      | ode                                      |                                                    |         |
|      |   | MADISON,                                                                                                    | WI 53715-57                                                                                                    | 783                                                                                            |                                               |                                                                                                    |                                          |                                       |                                                                |                                                             | 0000                                                                      | xooox                                                                     |                                                |                                          |                                                    |         |
|      |   | 6a. Name — Pr                                                                                                 | escribing / Referri                                                                                             | ng / Ordering Pro                                                                              | wider                                         |                                                                                                    |                                          |                                       |                                                                |                                                             | 6b. Nation<br>Ordering F                                                  | al Provider<br>Provider                                                   | Identifier -                                   | - Prescribing                            | / Referring /                                      |         |
|      |   | SECTION II -                                                                                                  | MEMBER INF                                                                                                    | ORMATION                                                                                       |                                               |                                                                                                    |                                          |                                       |                                                                |                                                             |                                                                           |                                                                           |                                                |                                          | _                                                  |         |
|      |   | 7. Member iden                                                                                                | sfication Number                                                                                                | 8. Date                                                                                        | e of Bir                                      | th — M                                                                                                    | Aembe                                    | r                                     |                                                                | 9.                                                          | Address — M                                                               | Aember (Str                                                               | eet, City, 5                                   | State, ZIP Coc                           | de)                                                |         |
|      |   | 123456789                                                                                                    | 90                                                                                                    | 04                                                                                             | /02/2                                         | 015                                                                                                    |                                          |                                       |                                                                | 33                                                          | 22 DAN                                                                    | ES ST                                                                     |                                                |                                          |                                                    |         |
|      |   | 10. Name — Me                                                                                                 | mber (Last, First,                                                                                              | Middle Initial)                                                                                |                                               |                                                                                                    | 11. Ge                                   | nder -                                | - Membe                                                        | er                                                          | ADICOL                                                                    |                                                                           |                                                |                                          |                                                    |         |
|      |   | CLTS, DAN                                                                                                    | INY                                                                                                    |                                                                                                |                                               | 1                                                                                                    | A Mak                                    | • •                                   | Female                                                         | M                                                           | ADISON,                                                                   | WI 535                                                                    | 02                                             |                                          |                                                    |         |
|      |   | 12. Diagnosis –<br>Z418-ENCN                                                                                  | - DIAGNOSIS /<br>- Primary Code ar<br>TR FOR OTH                                                                | PROC FOR F                                                                                     | URP                                           | OSE                                                                                                    | OTH                                      |                                       | 13. Sta                                                        | art Date -                                                  | - SOI                                                                     |                                                                           | 14. First                                      | t Date of Trea                           | atment - SOI                                       |         |
|      |   | THAN REME                                                                                                    | DY HEALTH<br>Secondary Code                                                                                     | STATE<br>and Description                                                                       |                                               |                                                                                                    | 2.00                                     | _                                     | 16. Ro                                                         | quested                                                     | PA Start Dat                                                              |                                                                           |                                                |                                          |                                                    |         |
|      |   |                                                                                                    | ,,                                                                                                    |                                                                                                |                                               |                                                                                                    |                                          |                                       | 05/0                                                           | 2/2024                                                      |                                                                           |                                                                           |                                                |                                          |                                                    |         |
|      |   | 17. Rendering                                                                                                 | 18. Rendering                                                                                                   | 19. Service                                                                                    | 20.1                                          | Modifie                                                                                                    | ¥5                                       | _                                     | 21.                                                            | 22. Do                                                      | scription of 5                                                            | iervice                                                                   |                                                | 23. QR                                   | 24. Charge                                         |         |
|      |   | Provider<br>Number                                                                                            | Provider<br>Taxonomy                                                                                            | Code                                                                                           | 1                                             | z                                                                                                    | 3                                        | 4                                     | POS                                                            |                                                             |                                                                           |                                                                           |                                                |                                          |                                                    | 1       |
|      |   | 0987654321                                                                                                    | 000XX0000X                                                                                                    | H0046                                                                                          | U2                                            |                                                                                                    |                                          |                                       | 99                                                             | MENTA                                                       | L HEALTH S                                                                | ERVICE, N                                                                 | IOS                                            | 1                                        | \$25.00                                            |         |
|      |   |                                                                                                    |                                                                                                    |                                                                                                |                                               |                                                                                                    |                                          |                                       |                                                                |                                                             |                                                                           |                                                                           |                                                |                                          |                                                    | 1       |
|      |   |                                                                                                    |                                                                                                    |                                                                                                |                                               | -                                                                                                    | -                                        | -                                     | _                                                              | -                                                           |                                                                           |                                                                           |                                                |                                          |                                                    | ~       |
|      |   |                                                                                                    |                                                                                                    |                                                                                                | $\vdash$                                      | -                                                                                                    | -                                        | -                                     |                                                                |                                                             |                                                                           |                                                                           |                                                |                                          |                                                    |         |
|      |   |                                                                                                    |                                                                                                    |                                                                                                |                                               |                                                                                                    |                                          |                                       |                                                                |                                                             |                                                                           |                                                                           |                                                |                                          |                                                    | $\sim$  |
|      |   |                                                                                                    |                                                                                                    |                                                                                                |                                               |                                                                                                    |                                          |                                       |                                                                |                                                             |                                                                           |                                                                           |                                                |                                          |                                                    |         |
|      |   |                                                                                                    |                                                                                                    |                                                                                                | -                                             | -                                                                                                    | -                                        | -                                     | <u> </u>                                                       | <u> </u>                                                    |                                                                           |                                                                           |                                                |                                          |                                                    | ى:      |
|      |   | An approved author<br>provided and the op<br>date. Reimburseme<br>Care Program at the<br>Manager Care Program | ization does not guess<br>replateness of the cla<br>rt will be in accordance<br>i Sme a prior authorize<br>ram. | intee payment. Reim<br>in information. Paym<br>ce with Forward-least<br>ed service is provided | burseme<br>ent will r<br>h poymo<br>I, Forwar | nt is constitute of the constitute of the consti | ntingent<br>ade for<br>adulogy<br>reimbu | upon e<br>service<br>and po<br>rsemer | realiment o<br>s initiated p<br>icy. If the r<br>t will be all | if the ment<br>prior to appr<br>member is a<br>lowed only i | or and provide<br>oval or after the<br>moled in a fla<br>f the service is | r at the time th<br>e sufficientiation<br>dgerCare Plus<br>not covered by | e service is<br>expiration<br>Managed<br>/ the | 25. Total<br>Charges                     | \$25.00                                            | C       |
|      |   | 26. SIGNATUR                                                                                                  | E — Requesting F                                                                                                | Provider                                                                                       |                                               |                                                                                                    |                                          |                                       |                                                                |                                                             |                                                                           |                                                                           |                                                | 27. Date S                               | igned                                              |         |
|      |   | grant                                                                                                    | waiver                                                                                                    |                                                                                                |                                               |                                                                                                    |                                          |                                       |                                                                |                                                             |                                                                           |                                                                           |                                                | 12/19/2                                  | 2024                                               | S,      |
|      |   |                                                                                                    |                                                                                                    |                                                                                                |                                               |                                                                                                    |                                          |                                       |                                                                |                                                             |                                                                           |                                                                           |                                                | DT-P/                                    | 1049-049                                           | Q       |
|      |   |                                                                                                    |                                                                                                    |                                                                                                |                                               |                                                                                                    |                                          |                                       |                                                                |                                                             |                                                                           |                                                                           |                                                |                                          |                                                    |         |

Figure 29 PDF Version of the PA Request

7. Click Submit. The confirmation page will be displayed.

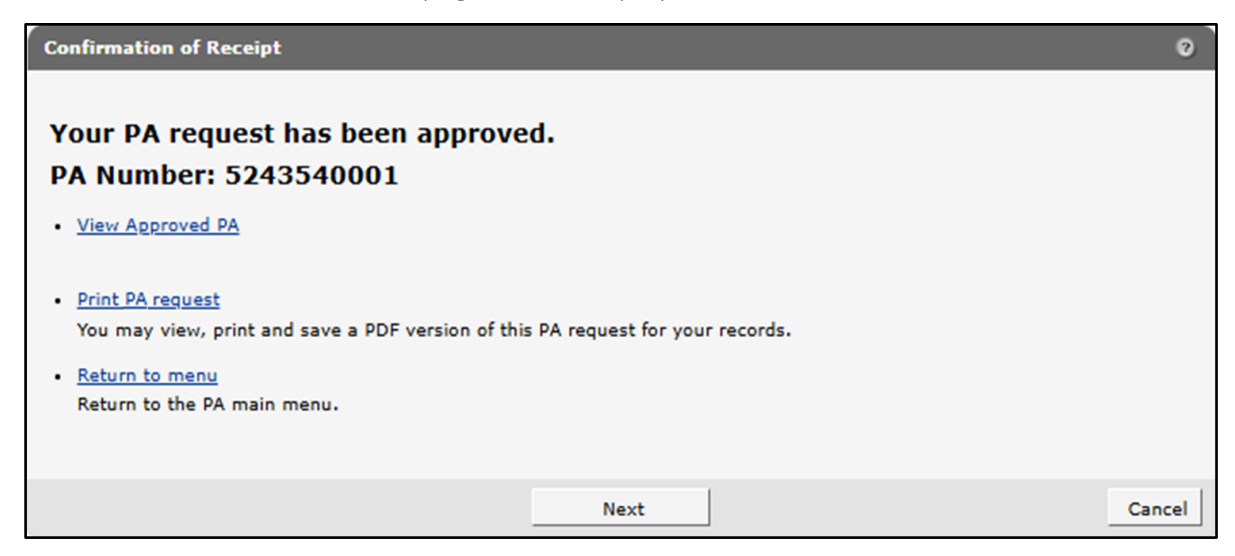

Figure 30 Confirmation of Receipt

- 8. Click **View Approved PA** to view the approved PA request.
- 9. Click **Print PA request** to view, print, or save a PDF version of the PA request.
- 10. To print or save the PA request to a hard drive or network location, use the Print or Save As function of the browser.
- 11. Click **Return to menu** to be redirected to the Prior Authorization page.

#### 7 Search or Amend a Prior Authorization

Users can search for and amend a PA once the PA request has been submitted via the Search or Amend a PA link.

1. On the Prior Authorization page, click Search or Amend a PA.

| Prior Authorization                                                                                                    |                                                                |
|----------------------------------------------------------------------------------------------------|----------------------------------------------------------------|
| Prior Authorization<br>A prior authorization (PA) is a required authorization issued by the county waiver agency before a<br>provider may submit claims or receive payment for services and supports delivered to a CLTS<br>participant.                                                      | User Guides<br>View the Prior<br>Authorization User<br>• Guide |
| Add text here Select a link below to begin a process that you need. Upload a PA file                                                                                                    |                                                                |
| Search or Amend a PA     Submit a new PA     View Uploaded PA File Results     PA Search-Bulk                                                                                                    |                                                                |
| <ul> <li>Prior Authorization File Submission Template</li> <li>Select the following link to download the Prior Authorization file submission template, to be used in the<br/>Upload a Prior Authorization File process. For PA file specification instructions select <u>here</u>.</li> </ul> |                                                                |

Figure 31 Prior Authorization Page—Search or Amend a PA

The CLTS PA Search panel will be displayed.

| CLTS PA Search                                          |                                                    | 0            |
|---------------------------------------------------------|----------------------------------------------------|--------------|
| Search Criteria<br>PA Number<br>Member ID<br>Start Date | CWA Auth Number<br>Billing Provider ID<br>End Date | Search Clear |
| Search Results                                          |                                                    |              |
| *** No rows                                             | found ***                                          |              |
|                                                         |                                                    |              |
|                                                         |                                                    | Cancel       |

Figure 32 CLTS PA Search Panel

2. Enter search information. Note: The PA Number is the ForwardHealth-assigned number, and the CWA Auth Number is an optional number the CWA receives with their PA.

| CLTS PA Search                                       |                    |                                                    |        | 0      |
|------------------------------------------------------|--------------------|----------------------------------------------------|--------|--------|
| Search Crite<br>PA Number<br>Member ID<br>Start Date | eria<br>1212121212 | CWA Auth Number<br>Billing Provider ID<br>End Date | Search | Clear  |
| Search Res                                           | sults              |                                                    |        |        |
|                                                      | ** No rows found   | ***                                                |        |        |
|                                                      |                    |                                                    |        | Cancel |

Figure 33 CLTS PA Search Panel

3. Click **Search**. The search results will be displayed with all of the associated information that was previously entered.

| Search Criteria                                                                                                    |                                                                                                    |                                                                                                    |                                                                            |                                                       |                  |             |           |
|----------------------------------------------------------------------------------------------------|----------------------------------------------------------------------------------------------------|----------------------------------------------------------------------------------------------------|----------------------------------------------------------------------------|-------------------------------------------------------|------------------|-------------|-----------|
| DA Number Internet                                                                                                    | Citita Auth A                                                                                                    | to the second second second second second second second second second second second second second second second                                     |                                                                            |                                                       |                  |             |           |
| Member ID                                                                                                    | Billing Provi                                                                                                    | der ID                                                                                                    |                                                                            |                                                       |                  |             |           |
| Start Date                                                                                                    | End Date                                                                                                    |                                                                                                    |                                                                            |                                                       |                  |             |           |
|                                                                                                    |                                                                                                    |                                                                                                    |                                                                            |                                                       |                  | Search      | Clear     |
| Search Results                                                                                                    |                                                                                                    |                                                                                                    |                                                                            |                                                       |                  |             |           |
| Prior Auth Number C                                                                                                    | WA Auth Number Billin                                                                                                    | g Provider ID Member ID                                                                                                    | Last Name F                                                                | First Name                                            | Amendment Status | Start Date  | End Date  |
| 1212121212                                                                                                    | 098                                                                                                    | 7654321 1234567890                                                                                                    | CLTS C                                                                     | DANNY                                                 | APPROVED         | 05/02/2024  | 04/30/20  |
| Date of Bi<br>Amendment Stat                                                                                                    | th 04/02/2015                                                                                                    |                                                                                                    |                                                                            |                                                       |                  |             |           |
| Process Ty<br>Primary Diagnosis Co<br>Secondary Diagnosis Co<br>Line Items                                                                                                    | Pe 147 - Childrens Lon<br>de Z418<br>de                                                                                                    | g-Term Support Description ENCNTR F Description                                                                                                    | OR OTH PROC                                                                | FOR PURP                                              | POSE OTH THAN RE | EMEDY HEALT | TH STATE  |
| Process Ty<br>Primary Diagnosis Co<br>Secondary Diagnosis Co<br>Line Items<br>Line Item Service Co<br>01 H0046                                                                                                    | de Units Requested D<br>1.000                                                                                                    | g-Term Support<br>Description ENCNTR F<br>Description<br>collars Requested Units Au<br>\$25.00                                                      | OR OTH PROC                                                                | FOR PURP<br>s Authorized<br>\$25.00                   | POSE OTH THAN RE | EMEDY HEALT | TH STATE, |
| Process Ty<br>Primary Diagnosis Co<br>Secondary Diagnosis Co<br>Line Items<br>Line Item Service Co<br>01 H0046<br>Line Item Information<br>Line Item<br>Rendering Provider II<br>Service Code Typ<br>Service Code Typ<br>Service Cod<br>Service Code Description<br>Modifier<br>Place of Servic<br>Units Requester<br>Units Authorize<br>Units Remainin<br>Start Dat | Pe       147 - Childrens Lon         de       2418         de       2418         de       1.000         de       1.000         0       0987654321 NPI         Procedure Code       H0046         MENTAL HEALTH SER       2         9       1.000         de       1.000         de       1.000         de       1.000 | g-Term Support Description ENCNTR F Description Collars Requested Units Au \$25.00 VICE, NOS Dollars Requested Dollars Authorized Dollars Remaining | CR OTH PROC<br>thorized Dollar<br>1.000<br>\$25.<br>\$25.<br>\$25.<br>\$0. | FOR PURP<br>s Authorized<br>\$25.00<br>00<br>00<br>00 | OSE OTH THAN RE  | EMEDY HEALT | TH STATĘ, |

Figure 34 CLTS PA Search Panel—Results

4. Click Amend PA. The Amendment Request panel will be displayed.

| SECTION I -                                             | MEMBER INFORMATION                                                                                                    |    |
|---------------------------------------------------------|----------------------------------------------------------------------------------------------------|----|
| PA Number                                               | 1212121212                                                                                                    |    |
| Today's Date                                            | 12/18/2024                                                                                                    |    |
| Process Type                                            | 147 - Childrens Long-Term Support                                                                                                    | 11 |
| Member ID                                               | 1234567890                                                                                                    |    |
| First Name                                              | DANNY                                                                                                    |    |
| Last Name                                               | CLTS                                                                                                    |    |
| Billing                                                 | Start Date         05/02/2024         Image: Control of the start of the start of |    |
| Billing<br>Service<br>Proc<br>Service Code<br>Diag      | Start Date         05/02/2024           End Date         04/30/2025           Provider ID         0987654321           NPI         [Search]           Type Code         Procedure Code            edure Code         H0046           Description         MENTAL HEALTH SERVICE, NOS           Modifiers         U2         [Search]         [Search]           Units         1           pnosis Code         Z418         [Search]                                                                                                    |    |
| Billing<br>Service<br>Proc<br>Service Code<br>Diagnosis | Start Date     05/02/2024       End Date     04/30/2025       Provider ID     0987654321       NPI     [Search]       Type Code     Procedure Code ✓       edure Code     H0046       Description     MENTAL HEALTH SERVICE, NOS       Modifiers     U2     [Search]       Units     1       gnosis Code     Z418       ENCNTR FOR OTH PROC FOR PURPOSE OTH THAN REMEDY HEALTH STATE                                                                                                    |    |

Figure 35 Amendment Request Panel

- 5. Make desired modifications. Only certain fields can be edited. Fields that cannot be edited will be grayed out.
- 6. Click Submit. The confirmation page will be displayed.

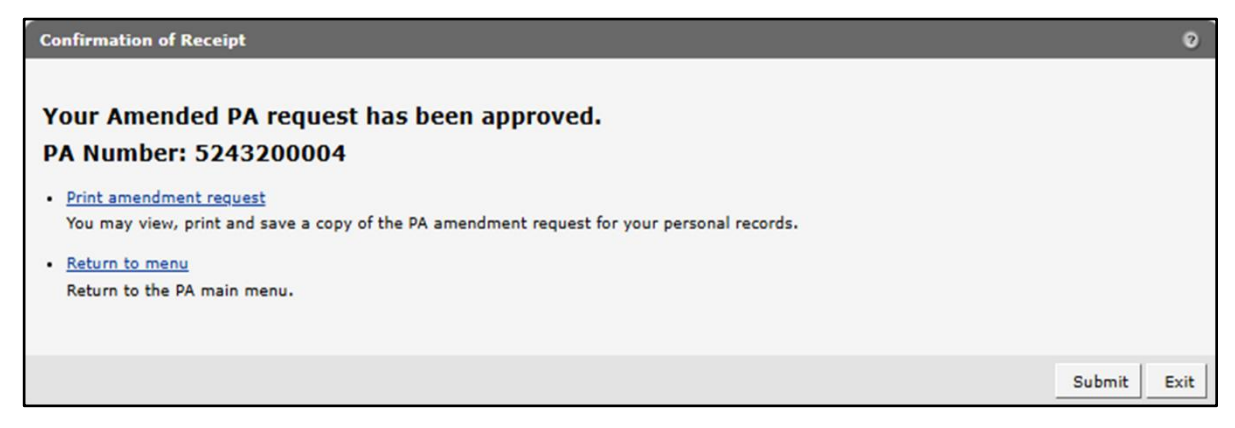

Figure 36 Confirmation of Receipt

7. Click **Print amendment request** to view, print, or save a PDF version of the waiver amendment request.

| ۲   | ≡                                                                               |                                                                                     |                                                         |                        |                      |                            |                    |                                 |                        | Q                                    |                                           |                             | Sha                              | are 🕼                              | Sign |
|-----|---------------------------------------------------------------------------------|-------------------------------------------------------------------------------------|---------------------------------------------------------|------------------------|----------------------|----------------------------|--------------------|---------------------------------|------------------------|--------------------------------------|-------------------------------------------|-----------------------------|----------------------------------|------------------------------------|------|
| k   |                                                                                 |                                                                                     |                                                         |                        |                      |                            |                    |                                 |                        |                                      |                                           |                             |                                  |                                    | E    |
| E,  |                                                                                 |                                                                                     |                                                         |                        |                      |                            |                    |                                 |                        |                                      |                                           |                             |                                  |                                    | C    |
| а,  | DEPARTMENT                                                                      | OF HEALTH SERV                                                                      | ICES                                                    | w                      | aiv                  | /er                        | A                  | me                              | ndr                    | nent                                 |                                           |                             | STATE C                          | OF WISCONSIN                       | 00   |
| 0   | ForwardHealth<br>F-11018 (05/13)                                                |                                                                                     | -                                                       |                        |                      | FOR                        | WAR                | DHEAL                           | тн                     | CHS 152.06                           | (3)(h), 153.0                             | DHS<br>6(3)(g), 154         | 106.03(4), W<br>4.06(3)(g), W    | is. Admin. Code<br>is. Admin. Code |      |
| IA. | Providers may su<br>88, 313 Blettner B<br>Roquest Form (P)                      | bmit prior authorizi<br>Ioulevard, Madisor<br>A/RF) Completion                      | ation (PA) reque<br>1, WI 53784. Ins<br>Instructions.   | sts by f<br>tructio    | fax to F             | CATI<br>Forwar<br>tpe or p | dHealt<br>print cl | th at (608<br>learly. Bo        | 221-86<br>fore con     | FORM<br>16 or by ma<br>spleting this | (PA/RF)<br>il to: Forwar<br>form, read th | dHealth, Pr<br>ne service-: | rior Authoriza<br>specific Prior | tion, Suite<br>Authorization       |      |
| Ox, | SECTION I -                                                                     | PROVIDER INF<br>applicable                                                          | ORMATION                                                |                        | 2                    | Proce                      | ess Ty<br>Childr   | pe<br>ens Lor                   | ig-                    | 3. Teleph                            | one Number                                | — Billing P                 | Provider                         | _                                  |      |
|     | Wisconsin     Wisconsin     A. Name and Ad     CLTS TEST                        | Chronic Disease<br>dress — Billing Pr                                               | Program (WCD)<br>ovider (Street, C                      | 7)<br>Sty, Sta         | Te<br>ite, ZiP       | erm S                      | de)                | ort                             | -                      | (101)<br>Sa. Biling                  | 010-0100<br>Provider No                   | )<br>umber                  |                                  |                                    |      |
|     | 111 PARK<br>MADISON,                                                            | LN<br>WI 53715-57                                                                   | 83                                                      |                        |                      |                            |                    |                                 |                        | 0987<br>5b. Billing                  | 654321<br>Provider Ta                     | ixonomy C                   | ode                              |                                    |      |
|     | 6a. Name — Pr                                                                   | escribing / Referrin                                                                | ng / Ordering Pro                                       | wider                  |                      |                            |                    |                                 |                        | 6b. Natio<br>Ordering                | nal Provider<br>Provider                  | Identifier –                | - Prescribing                    | / Referring /                      |      |
|     | SECTION II -<br>7. Member Iden<br>12345678                                      | - MEMBER INFO<br>stication Number<br>90                                             | B. Dat<br>04                                            | e of Bin<br>/02/2      | th — N<br>015        | Aembe                      | r                  |                                 | 9.                     | Address -                            | Member (Str                               | eet, City, S                | itate, ZIP Coc                   | 50)                                |      |
|     | 10. Name — Me<br>CLTS, DAN<br>SECTION III -                                     | ember (Last, First, I<br>INY<br>– DIAGNOSIS /                                       | Middle Initial)                                         | INFO                   | RMAT                 | 11. Ger<br>Male            | nder –             | – Membe<br>Female               | M                      | ADISON                               | , WI 5356                                 | 52                          |                                  |                                    |      |
|     | 12. Diagnosis –<br>Z418-ENCN<br>THAN REME                                       | - Primary Code an<br>TR FOR OTH I<br>EDY HEALTH S                                   | d Description<br>PROC FOR I<br>STATE<br>and Description | VRP                    | OSE                  | отн                        |                    | 13. Sta                         | t Date -               | - SOI                                | le                                        | 14. First                   | t Date of Trea                   | stment — SOI                       |      |
|     | 12 Deptering                                                                    | 18 Production                                                                       | 10 Searce                                               | 20.4                   | Undific              | ~                          |                    | 05/01                           | /2024                  | contine of                           | Condro                                    |                             | 21.08                            | 24 Charge                          |      |
|     | Provider<br>Number                                                              | Provider<br>Taxonomy<br>Code                                                        | Code                                                    | 1                      | 2                    | 3                          | 4                  | POS                             | MENTA                  | LHEALTH                              | SERVICE N                                 | 05.                         | 23. 44                           | 24. Charge                         |      |
|     |                                                                                 |                                                                                     |                                                         |                        |                      |                            |                    |                                 |                        |                                      |                                           |                             |                                  |                                    | _    |
|     |                                                                                 |                                                                                     |                                                         |                        |                      |                            |                    |                                 |                        |                                      |                                           |                             |                                  |                                    |      |
|     |                                                                                 |                                                                                     |                                                         |                        |                      |                            |                    |                                 |                        |                                      |                                           |                             |                                  |                                    |      |
|     | An approved author<br>provided and the co                                       | Calion does not guara                                                               | ntoo payment. Ruim<br>n information. Paym               | burserne<br>ert will o | ret is con           | tingent<br>ade for         | upon er            | multiment of                    | the memi               | ber and provide                      | r al fhe lime th                          | e service is<br>explation   | 25. Total                        |                                    |      |
|     | date. Reinfourserne<br>Care Program at the<br>Managed Care Prog<br>26. SIGNATUR | nt will be in accordance<br>i time a prior authorized<br>pare.<br>E — Requesting Pr | e with Forward Neak<br>d service is provide<br>towider  | h paymar<br>1. Forwar  | nt metho<br>cPhoaith | dalagy<br>reimbu           | and pol            | icy. If the m<br>I will be allo | ember is i<br>wed only | errolled in a B<br>If the service is | idgerCare Plus<br>not covered by          | Managed<br>the              | Charges<br>27. Date S            | \$25.00<br>igned                   |      |
|     | grant v                                                                         | waiver                                                                              |                                                         |                        |                      |                            |                    |                                 |                        |                                      |                                           |                             | 12/18/2                          | 024                                |      |
|     |                                                                                 |                                                                                     |                                                         |                        |                      |                            |                    |                                 |                        |                                      |                                           |                             | DT-P/                            | <b>詳認認証明</b><br>\049-049           | 0    |

Figure 37 PDF Version of the Waiver Amendment Request

- 8. To print or save the waiver amendment request to a hard drive or network location, use the Print or Save As function of the browser.
- 9. Click **Return to menu** to be redirected to the Prior Authorization page.

#### **8 Prior Authorization Search-Bulk**

Users can search for and view PA information in bulk via the PA Search-Bulk link.

1. On the Prior Authorization page, click **PA Search-Bulk**.

| Prior Authorization                                                                                                    | User Guides                                   |
|----------------------------------------------------------------------------------------------------|-----------------------------------------------|
| prior authorization (PA) is a required authorization issued by the county waiver agency before a<br>rovider may submit claims or receive payment for services and supports delivered to a CLTS<br>articipant. | View the Prior<br>Authorization User<br>Guide |
|                                                                                                    |                                               |
| Add text here                                                                                                    |                                               |
| Add text here<br>Select a link below to begin a process that you need.  • <u>Upload a PA file</u>                                                                                                    |                                               |
| Add text here  Select a link below to begin a process that you need.  Upload a PA file  Search or Amend a PA                                                                                                  |                                               |
| Add text here<br>Select a link below to begin a process that you need.<br>• <u>Upload a PA file</u><br>• <u>Search or Amend a PA</u><br>• <u>Submit a new PA</u>                                              |                                               |
| Add text here<br>Select a link below to begin a process that you need.<br>• Upload a PA file<br>• Search or Amend a PA<br>• Submit a new PA<br>• View Uploaded PA File Provits                                |                                               |

Figure 38 Prior Authorization Page—PA Search-Bulk

The PA Search-Bulk panel will be displayed.

| PA Search-Bulk          |                              |  |  |        |        | 3    |
|-------------------------|------------------------------|--|--|--------|--------|------|
| Required fields are inc | dicated with an asterisk(*). |  |  |        |        |      |
|                         |                              |  |  |        |        |      |
| Search Criteria         |                              |  |  |        |        |      |
| CWA ID                  | 12345678                     |  |  |        |        |      |
| Provider ID             |                              |  |  |        |        |      |
| PA Number               |                              |  |  |        |        |      |
| CWA PA Number           |                              |  |  |        |        |      |
| Member ID               |                              |  |  |        |        |      |
| Service Code            |                              |  |  |        |        |      |
| From DOS*               |                              |  |  |        |        |      |
| To DOS*                 |                              |  |  |        |        |      |
|                         |                              |  |  |        |        |      |
|                         |                              |  |  | Search | Export |      |
|                         |                              |  |  |        |        |      |
|                         |                              |  |  |        |        |      |
| Search Results          |                              |  |  |        |        |      |
| *** No rows fou         | und ***                      |  |  |        |        |      |
|                         |                              |  |  |        |        |      |
|                         |                              |  |  |        |        | Exit |

Figure 39 PA Search-Bulk Panel

- 2. Enter the information into the following fields. In order to search, users are required to enter the desired date span in the From DOS<sup>\*</sup> and To DOS<sup>\*</sup> fields in MM/CC/CCYY format.
  - CWA ID—This is the number identifying the waiver agency.
  - Provider ID—This is the billing provider's ID as specified on the PA request.
  - PA Number—This is the number assigned to a PA request.
  - CWA PA Number—This is the PA number assigned by the CWA.
  - Member ID—This is the recipient's ID as specified on the PA request.
  - Service Code—This is the service code as specified on the PA request.
  - From DOS<sup>\*</sup>—This is the authorized PA start date.
  - To DOS<sup>\*</sup>—This is the authorized PA stop date.

3. Click **Search**. The search results will be displayed at the bottom of the panel.

| Soarch Critoria |           |               |          |             |            |              |            |           |
|-----------------|-----------|---------------|----------|-------------|------------|--------------|------------|-----------|
| Search Chiteria |           |               |          |             |            |              |            |           |
| CWA ID          | 1234567   | 78            |          |             |            |              |            |           |
| Provider ID     |           |               |          |             |            |              |            |           |
| PA Number       |           |               |          |             |            |              |            |           |
|                 |           |               |          |             |            |              |            |           |
| Marshar ID      |           |               |          |             |            |              |            |           |
| Member ID       |           |               |          |             |            |              |            |           |
| Service Code    |           |               |          |             |            |              |            |           |
| From DOS*       | 01/01/2   | 025           |          |             |            |              |            |           |
| To DOS*         | 01/31/2   | 025           |          |             |            |              |            |           |
|                 |           |               |          |             |            |              |            |           |
|                 |           |               |          |             |            |              | Search     | Export    |
|                 |           |               |          |             |            | L            |            |           |
|                 |           |               |          |             |            |              |            |           |
| Conroh Doculto  |           |               |          |             |            |              |            |           |
| Search Results  |           |               |          |             |            |              |            |           |
| PA Number       | Line Item | CWA PA Number | CWA ID   | Provider ID | Member ID  | Service Code | From DOS   | To DOS    |
| 525000001       | 01        |               | 12345678 | 0987654321  | 000000001  | T2040        | 12/01/2024 | 11/30/202 |
| 5250000002      | 01        |               | 12345678 | 0987654321  | 000000002  | T2040        | 01/01/2025 | 12/31/202 |
|                 | 01        |               | 12345678 | 0987654321  | 000000003  | T2040        | 01/01/2025 | 11/30/202 |
| 525000003       | 01        |               | 12343070 | 0907034321  | 0000000000 |              | ,,         | ,,        |

Figure 40 PA Search-Bulk-Search Results

- 4. Click **Export**. A PA bulk report Excel file will be downloaded.
- 5. Navigate to the location where the file was downloaded on the computer.

| ↓ Downloads                           | × +                  |                                    | -                   | - 0 ×     |
|---------------------------------------|----------------------|------------------------------------|---------------------|-----------|
| $\leftarrow$ $\rightarrow$ $\wedge$ C | $\Box$ > Downloads > |                                    | Search Downloa      | ads Q     |
| 🕀 New 🗸 🚺                             | î () 🖻 î 🍾           | Sort $\cdot$ $\equiv$ View $\cdot$ |                     | 📑 Details |
|                                       | Name                 | Date modified                      | Туре                | Size      |
| ↓ Downloads                           | 🖈 📕 🗠 Today          |                                    |                     |           |
| <b>Pictures</b>                       | PA_Bulk_Report_202   | 50416_121306 4/16/2025 12:13 PM    | Microsoft Excel Com | 2 KB      |
| Documents                             | ✓ Yesterday          |                                    |                     |           |
|                                       | provider_appeals_ug  | (16) 4/15/2025 1:38 PM             | Adobe Acrobat Docu  | 5,714 KB  |
| 1,131 items                           |                      |                                    |                     |           |

Figure 41 Downloads

6. Double-click to open the file. The comma-separated values file will be displayed in Excel.

| AutoSav    | ve Off                               | 9- 6-                | ⇒ PA_Bu                 | ulk_Report_2 | 0250416_121 | 1306 🕝 •  | Saved to this I           | PC V           |                   | ₽ Searc       | h         |                          |                        |                    |            |               |                         |                                             |               |                |                 |                          |                                  | - 0           | ×      |
|------------|--------------------------------------|----------------------|-------------------------|--------------|-------------|-----------|---------------------------|----------------|-------------------|---------------|-----------|--------------------------|------------------------|--------------------|------------|---------------|-------------------------|---------------------------------------------|---------------|----------------|-----------------|--------------------------|----------------------------------|---------------|--------|
| File Hor   | me Insert Dra                        | w Page Lay           | rout Forr               | mulas Di     | ata Revi    | ew View   | Automat                   | e Help         | Acrobat           |               |           |                          |                        |                    |            |               |                         |                                             |               |                |                 |                          | Comm                             | ents 🖻 Sh     | iare 🗸 |
| Paste V    | Aptos Narro     B I U                | w11<br>↓ ↓   ⊞ ↓   4 | → Aˆ Aĭ<br>≻ <u>A</u> → | ΞΞ           | = »<br>= =  | , %       | Wrap Text<br>Merge & Ceri | ler v          | General<br>\$ ~ % | <b>9</b> 58 - | Co<br>For | mditional Formatting ~ 1 | irmat as<br>Table ~ St | Cell In<br>tyles ~ | nsert Dele | te Format     | ∑ *<br><b>⊡</b> *<br>&* | AZY O<br>Sort & Find &<br>Filter * Select * | Sensitivity   | Add-ins        | Analyze<br>Data | Create PD<br>and Share I | F Create PDF<br>ink Share via Ou | and<br>look   |        |
| Clipboard  | G.                                   | Font                 |                         | rs.          |             | Alignment |                           | r <sub>2</sub> | Nu                | mber          | F2        | Stj                      | les                    |                    | Cel        | ls            |                         | Editing                                     | Sensitivity   | Add-ins        |                 | A                        | jobe Acrobat                     |               | ×      |
| A1         | $\checkmark$ : $\times \checkmark f$ | PA Num               | ber                     |              |             |           |                           |                |                   |               |           |                          |                        |                    |            |               |                         |                                             |               |                |                 |                          |                                  |               | ~      |
| A          | вс                                   | D                    | E                       | F            | G           | н         | 1                         | J              | К                 | L             | м         | N                        | 0                      | Р                  | 0          | R             | s                       | T                                           | U             | V              | W               | x                        | y z                              | AA            |        |
| 1 PA Numbe | Line Item I CWA P                    | A N CWA ID           | Billing Pro             | Member II    | First Nam   | Last Nam  | Start Date                | End Date       | Amendm            | e Primary D   | Seconda   | n Rendering              | Service C              | Co Service (       | Co Modifie | er 1 Modifier | 2 Modif                 | ier 3 Modifier 4 L                          | Jnits Auth Un | its Use(Un     | its Rem Do      | llars AL Doll            | ars Us Dollars                   | le External T | ext    |
| 2 5.25E+09 | 1                                    | 12345678             | 1.93E+09                | 7.21E+09     | JOSE        | CLTS      | 20241201                  | 20251130       | N                 |               |           | 1.93E+09                 | T2040                  | FINANCI            | AIGT       | HQ            | UN                      |                                             | 5             | 0              | 5               | 200                      | 0 20                             | 0             |        |
| 3 5.25E+09 | 1                                    | 12345678             | 1.93E+09                | 8.21E+09     | SOPHIA      | CLTS      | 20250101                  | 20251231       | N                 |               |           | 1.93E+09                 | T2040                  | FINANCI            | AIGT       | HQ            | UN                      |                                             | 5             | 0              | 5               | 200                      | 0 20                             | 0             |        |
| 4 5.25E+09 | 1                                    | 12345678             | 1.93E+09                | 6.21E+09     | MARIANA     | CLTS      | 20250101                  | 20251130       | N                 |               |           | 1.93E+09                 | T2040                  | FINANCI            | AIGT       | HQ            | UN                      |                                             | 5             | 0              | 5               | 200                      | 0 20                             | 0             |        |
| 5 5.25E+09 | 1                                    | 12345678             | 1.93E+09                | 7.21E+09     | JOSE        | CLTS      | 20250125                  | 20260124       | Y                 |               |           | 1.93E+09                 | T2013                  | HABIL EC           | D\GT       |               |                         |                                             | 10            | 0              | 10              | 100                      | 0 10                             | 0             |        |
| 6          |                                      |                      |                         |              |             |           |                           |                |                   |               |           |                          |                        |                    |            |               |                         |                                             |               |                |                 |                          |                                  |               |        |
| < >        | PA_Bulk_Re                           | port_202504          | 16_121306               | +            |             |           |                           |                |                   |               |           |                          |                        |                    | :          | -             |                         |                                             |               |                |                 |                          |                                  | _             | •      |
| Ready 🐻    | 🞇 Accessibility: Uni                 | wailable             |                         |              |             |           |                           |                |                   |               |           |                          |                        |                    |            |               |                         |                                             | -ø            | Display Settin | ngs 🌐           | III E                    | ]                                | +             | 100%   |

Figure 42 Microsoft Excel Window-PA Bulk Report

Information for the following fields will be displayed:

- PA Number—This is the number assigned to a PA request.
- Line Item Number—This represents the PA line item number for the PA record. Each PA record may have up to 10 line items.
- CWA PA Number—This is the PA number assigned by the CWA.
- CWA ID—This is the number identifying the waiver agency.
- Billing Provider ID—This is the billing provider's ID as specified on the PA request.
- Member ID—This is the recipient's ID as specified on the PA request.
- First Name—This is the recipient's first name.
- Last Name—This is the recipient's last name.
- Start Date—This is the authorized PA start date.
- End Date—This is the authorized PA stop date.
- Amendment Status—Indicates "Y" or "N" if the PA has been amended.
- Primary Diagnosis Code—This is the primary diagnosis code as specified on the PA request.
- Secondary Diagnosis Code—This is the secondary diagnosis code as specified on the PA request.
- Rendering Provider ID—This is the performing provider ID as specified on the PA request.
- Service Code—This is the service code as specified on the PA request.
- Service Code Description—This is the service code description. This allows the entry of descriptions for unlisted procedure codes.
- Modifiers 1–4—These are procedure code modifiers of the PA.

- Units Authorized—This is the number of units authorized for the PA line item service.
- Units Used—This is the number of services that have been used to date for a service/PA line item for a particular claim detail.
- Units Remaining—This indicates the remaining units quantity, which is calculated by subtracting the used units quantity from the authorized units quantity.
- Dollars Authorized—This is the dollar amount authorized for the PA line item service.
- Dollars Used—This is the dollar amount that has been used to date for a service/PA line item for a particular detail.
- Dollars Remaining—This indicates the remaining units quantity, which is calculated by subtracting the used amount from the authorized amount.
- External Text—This displays the WPS-assigned PA number for the converted PAs.
- 7. Certain column field names may be cut off or may show scientific notation in place of long numbers such as PA numbers.

| D | 4 、      | <pre></pre> | $\checkmark f_{x} \sim$ | 1234567  | 8 ~         |
|---|----------|-------------|-------------------------|----------|-------------|
| 1 | А        | В           | С                       | D        | E 🔺         |
| 1 | PA Numbe | Line Item I | CWA PA N                | CWA ID   | Billing Pro |
| 2 | 5.25E+09 | 1           |                         | 12345678 | 1930        |
| 3 | 5.25E+09 | 1           |                         | 12345678 | 1930        |
| 4 | 5.25E+09 | 1           |                         | 12345678 | 1930        |
| 5 | 5.25E+09 | 1           |                         | 12345678 | 1930        |
| 6 |          |             |                         |          |             |
| 7 |          |             |                         |          |             |
|   | < >      | PA          | +                       | •••      | •           |
|   |          | 🕼 Disp      | lay Settings            | Ħ        |             |

Figure 43 Microsoft Excel Window

8. To correct this, click and drag the vertical line at the top of the field column to expand the column.

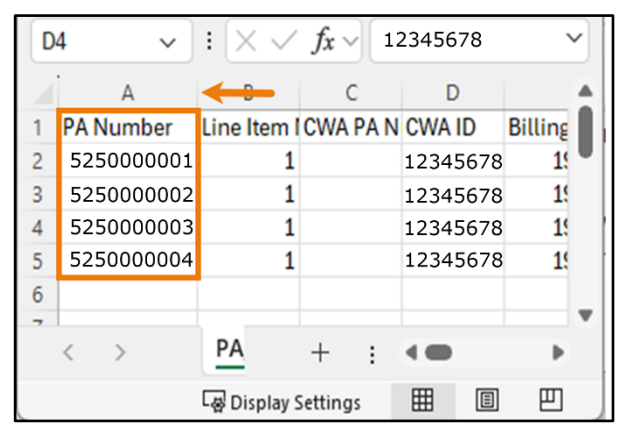

Figure 44 Microsoft Excel Window

- 9. Click Save As and name the file.
- 10. Choose a location on the computer or network and save the file.